## Online check in with Carnival Cruise Line

In order to complete online check-in with Carnival Cruise Line, you need to go to the following link: <a href="https://www.carnival.com/">https://www.carnival.com/</a>

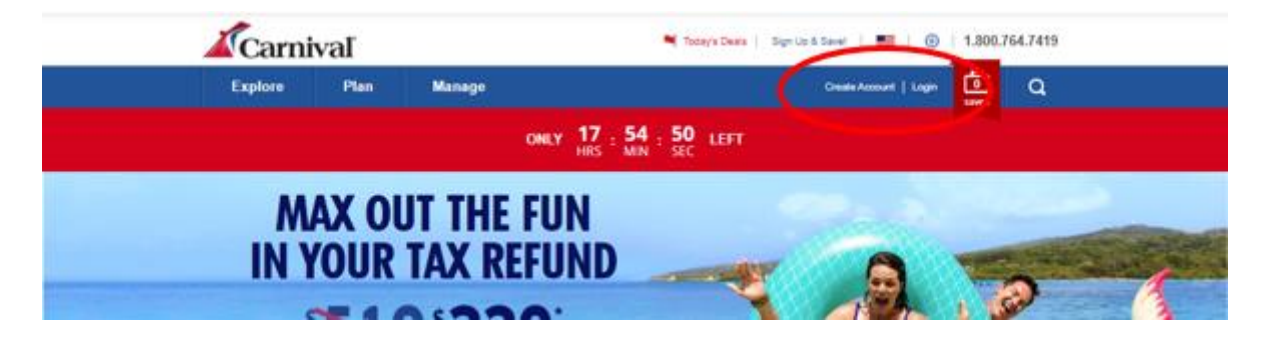

If you have previously sailed with Carnival Cruise Line, please click on the **Login** button to access your existing account. If you have forgotten your password, you can select the **Forgot Password** option. Subsequently, you will receive an email containing instructions to reset your password.

For first-time travelers with Carnival Cruise Line or those who have not yet created an account, please click on **Create Account**. You will be required to provide all the necessary personal information to create your account. Once all the fields have been completed, kindly click on **Sign Up**.

Please remember to write down your password for future reference.

|                                                                                                    | LOG IN $\times$                          |
|----------------------------------------------------------------------------------------------------|------------------------------------------|
| CREATE AN ACCOUNT $	imes	imes	i$ |                                          |
|                                                                                                    | E-mail Address or Username               |
| E-mail Address                                                                                                    | Enter your e-mail address or username    |
| Enter your e-mail address                                                                                                    | Forgot username?<br>Password             |
| Password                                                                                                    |                                          |
| Enter your password                                                                                                    | Forgot password?                         |
| SIGN UP                                                                                                    | LOC IN                                   |
| Already have an account? Log in                                                                                                    | Don't have an account? Create an account |
|                                                                                                    |                                          |

Once you are logged in, you will have the option to link your trip to your account, for which you will need to provide your last name and booking number. *The booking number is in your confirmation from MyCruise, next to your name.* 

If it does not appear automatically, please click on **My Booking**. Here, you will be able to locate your trip.

| Explore  | Plan    | Manage     |                          | HL BIRGITTE   Logos |           | C |
|----------|---------|------------|--------------------------|---------------------|-----------|---|
| E        | ī       | FI         | Ê                        | 52                  | a         |   |
| Make a l | Payment | My Booking | In-Room Gifts & Shopping | Check-in            | VIFP Club |   |

Once you have added the trip to your account, your personal page will appear as shown below.

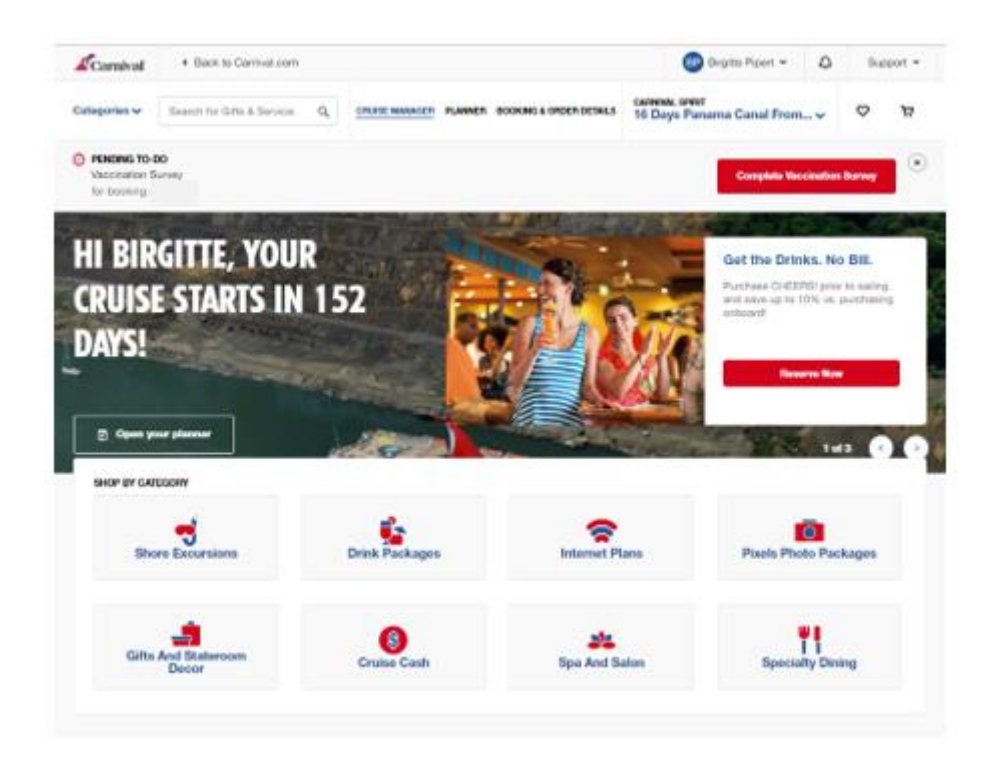

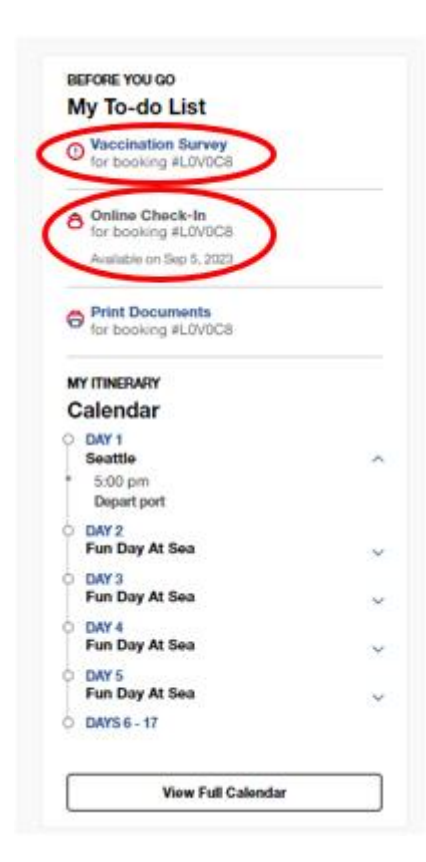

If you scroll down on your homepage, you will be able to see your **Before You Go – To-do List.** 

Here, you need to fill out your vaccination status by clicking on **Vaccination Survey.** 

If there are less than 14 days remaining until departure, you will have the opportunity to complete your online check-in. This can be initiated by clicking on **Online Check-in**.

Please have the following information ready to complete the online check-in:

<u>Personal Information</u> – Name, date of birth, address, etc.

<u>Passport Information</u> – *Passport number, country of issuance and date, as well as the expiration date.* 

Name and phone number of an emergency contact – *for example, a family member or neighbor.* 

*Please note that this person should* **not** *be traveling with you.* 

<u>Portrait Photo</u> – You can take a portrait photo using your smartphone or upload one from a file.

## LET'S GET YOU READY TO SAIL!

You can start this online check-in process any time before getting to the port. You can check in for yourself or for all your crew! Have the following info handy before you start:

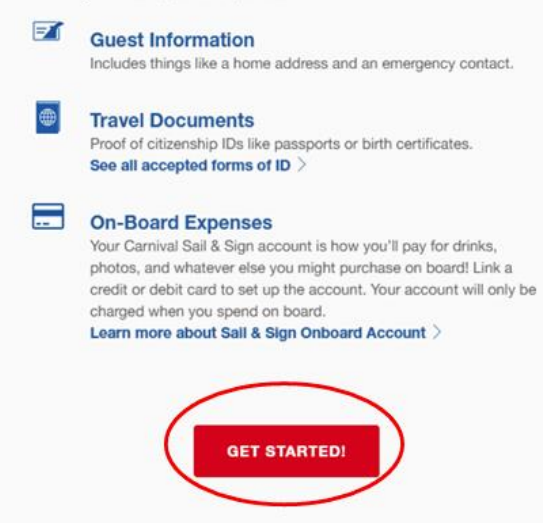

Click on Get Started to proceed.

**NOTE:** Your information will be saved at each step. You can skip various questions if you don't have the information readily available (click on **Skip this for now**). All information must be completed before departure.

Next, you will see the names of all the travelers associated with the respective booking number. You need to click on each person individually and provide the necessary details.

Press Let's Do This to proceed to online check-in.

| WHO DO YOU WANT TO CHECK IN                                                                                                    | NOW?                                       | A GUEST SELECTION                                                                           |
|----------------------------------------------------------------------------------------------------|--------------------------------------------|---------------------------------------------------------------------------------------------|
| Select the guests that you want to check-in below then scroll down a started.<br>If you need to update any guest information, <b>cli</b> | nd click "Let's do the<br><b>ck here</b> . | <ul> <li>to setguest information</li> <li>TRAVEL DOCUMENTS</li> <li>TRAVEL PLANS</li> </ul> |
| STATEROOM 1 - BOOKING #3BRB45 (select all)                                                                                               |                                            | <ul> <li>ARRIVAL APPOINTME</li> <li>ONBOARD EXPENSES</li> </ul>                             |
| Nov 9, 1960                                                                                                    | Not started                                | ✓ CRUISE TICKET CONT                                                                        |
| Feb 15, 1960                                                                                                    | Not started                                |                                                                                             |
| O Don't see all your guests or bookings for thi<br>Add your bookings in My Cruise Manage                                                 | is sailing?<br>er.                         |                                                                                             |
| LET'S DO THIS                                                                                                    |                                            |                                                                                             |

You will be guided through each item shown on the right side of the image above.

It is no longer mandatory to provide a mobile number for Europeans. *It is not possible to enter European phone numbers*. Please click on **Skip this for now**.

|                                                                                                    | GUEST SELECTION                          |
|----------------------------------------------------------------------------------------------------|------------------------------------------|
|                                                                                                    | SUEST INFORMATION                        |
|                                                                                                    | ✓ TRAVEL DOCUMENTS                       |
| What is the mobile phone number for                                                                                                    | ✓ TRAVEL PLANS                           |
|                                                                                                    | <ul> <li>ARRIVAL APPOINTMENT</li> </ul>  |
| i. When do we use this?                                                                                                    | ✓ ONBOARD EXPENSES                       |
| We'll use this number to send important travel alerts and updates.                                                                                                    | <ul> <li>CRUISE TICKET CONTRA</li> </ul> |
|                                                                                                    | E CHECK-IN SUMMARY                       |
| () -                                                                                                    |                                          |
| By entering your mobile phone number, you consent to receive text messages from the Carnhal<br>Text Trave Aiert Service, such as updates affecting embantation plans for day of departure. Sol.<br>message rates may apply. Umbuscible anytime by replying STOP or texting STOP to 278473 (US<br>only). View the <b>Term and Conditions</b> for this Service. |                                          |
| SAVE & CONTINUE                                                                                                    |                                          |
| Skip this for now                                                                                                    |                                          |

**Please note** that in the "Last name" field, you should only enter your surname, and in the "First name" field, you should include all other given names. Remember to check the box before proceeding and then click on **Go to check-in**.

If your name contains the letters Æ, Ø, or Å, please write them as follows:

- Æ should be written as AE
- Ø should be written as OE
- Å should be written as AA

| Carn                                             | ivaf                                                                                                 | ×                                                                                                    |
|--------------------------------------------------|----------------------------------------------------------------------------------------------------|----------------------------------------------------------------------------------------------------|
| АН                                               | Who is the Emergency Contact for Pirst Name Last Name Last Name () - Reistonity Friend Set & Center( | GREFF SULECTON     GREFF SULECTON     GREFF SULECTON     GREFF SULECTON     GREFF SULECTON     GREFF SULECTON     GREFF SULECTON     GREFF SULECTON     GREFF SULECTON     GREFF SULECTON     GREFF SULECTON     GREFF SULECTON     GREFF SULECTON |
| Include th<br>code as (·<br>followed<br>phone nu | ne country<br>+44)<br>by the full<br>imber.                                                          |                                                                                                    |

Here, you have the opportunity to indicate any disabilities or medical conditions.

| Carniva | ſ                                            | $\otimes$                                 |
|---------|----------------------------------------------|-------------------------------------------|
|         |                                              | SUEST SELECTION                           |
|         | Medical Conditions Include                   | GUEST INFORMATION     TRAVEL DOCUMENTS    |
|         | Wheelchair Assistance     Diabetic           | TRAVEL PLANS                              |
|         | Blind     Deaf                               |                                           |
|         | Allergies     Sharps Container               | <ul> <li>ABBINAL APPOINTME</li> </ul>     |
|         | Dialysis     Other                           | ONBOARD EXPENSES                          |
|         | Wheelchair      Oxygen                       |                                           |
|         | Travel agent can view preconditions selected | CRUISE PREFERENCE                         |
|         |                                              | CRUISE TICKET CONT<br>COVID-19 RISK ACCEI |
|         | Yes                                          | CHECK-IN SUMMARY                          |
|         | No                                           |                                           |

Please provide the address of your hotel accommodation. *If no address is available, please enter the address of Carnival Cruise Lines headquarters:* Carnival Cruise Line, 3655 N.W. 87th Ave Miami, FL 33178.

| U.S. address where |                  | will be staying? |
|--------------------|------------------|------------------|
|                    |                  |                  |
| ADDRESS 1          |                  |                  |
|                    |                  |                  |
| ADDRESS 2          |                  |                  |
|                    |                  |                  |
| CITY               |                  |                  |
|                    |                  |                  |
| STATE              | ✓ ZIP CODE       |                  |
|                    |                  |                  |
|                    | Save And Continu |                  |
|                    |                  |                  |

At this point, you will be asked about your departure date from the country. This information is collected for statistical purposes. To proceed quickly, click on **No** to indicate that you do not wish to provide flight information.

Will be leaving the United States within 24 hours of the end of this cruise? Yes

Afterward, click on Save and Continue.

In this section, you need to fill in your passport information: passport number, country of issuance, date of issuance, and expiration date.

Skip this for now

Please note that the American date format (month/day/year) should be used.

| DOCUMENT NUMBER     |                           |
|---------------------|---------------------------|
| COUNTRY OF ISSUANCE | DATE OF ISSUANCE          |
| Germany ~           | 01/30/2018                |
|                     | DATE OF EXPIRATION        |
|                     | 01/29/2028                |
| Skip This F         | for Now Save And Continue |

Once you have correctly filled in all the information, you will be directed to a page similar to this one. **Please note** that the green checkmark indicates that all the information has been entered correctly.

|                                                                     | $\bigcirc$                                    |         |
|---------------------------------------------------------------------|-----------------------------------------------|---------|
| Travel documents                                                    | are complete for                              |         |
|                                                                     |                                               |         |
| Country of Citizenship                                              | Country of Residency                          |         |
| Germany                                                             | Germany                                       | edi     |
| Document Type                                                       | Document Number                               |         |
| Passport                                                            | *****MVYF                                     |         |
| Country of Jacuanaa                                                 |                                               |         |
| Germany                                                             |                                               |         |
| Gormany                                                             |                                               |         |
| Date of Issuance                                                    | Date of Expiration                            |         |
| 01/30/2018                                                          | 01/29/2028                                    |         |
| Not Opted to share informa<br>Protection).                          | tion with CBP (Customs and Border             |         |
| Leaving the U.S. within 24h<br>Address: Best Western Plu<br>FL 6600 | rs? No<br>s Siesta 6600 South Tamiami Trail S | arasota |
|                                                                     |                                               |         |

Afterward, you may encounter additional questions for statistical purposes. You can once again answer them with **No** if applicable.

| ŀ | s parking a car at the pier?           | ۵ |
|---|----------------------------------------|---|
|   | Yes                                    |   |
|   | No                                     |   |
|   |                                        | ~ |
|   |                                        | ~ |
|   | Skip this for now                      | t |
|   |                                        |   |
|   | Will be flying to or from this cruise? |   |
|   | Yes                                    |   |
|   | No                                     |   |
|   |                                        |   |
|   |                                        |   |
|   | Skip this for now                      |   |

On various cruises, you will be asked to provide an exact check-in time to ensure a fast and smooth boarding process. This is the estimated time when your embarkation will take place. *Please note that it is only an estimate.* 

| /hen w                      | ill you arrive at the cruise terminal?                                                                                     |
|-----------------------------|----------------------------------------------------------------------------------------------------|
| Guests                      |                                                                                                    |
| Ar                          | ival Day Tips                                                                                                    |
| The tim<br>Guests<br>window | you select applies to everyone in your stateroom.<br>who arrive early will be asked to wait until their designated arrival |
|                             | 11:30 AM - 12:00 PM                                                                                                    |
|                             | 12:00 PM - 12:30 PM                                                                                                    |
|                             | 12:30 PM - 01:00 PM                                                                                                    |
|                             | 01:00 PM - 01:30 PM                                                                                                    |
|                             |                                                                                                    |

Once you have completed all your personal information, the final step is to confirm Carnival Cruise Line's terms and Covid-19 conditions. Simply click on **Continue** and provide consent for all travelers associated with the respective booking number.

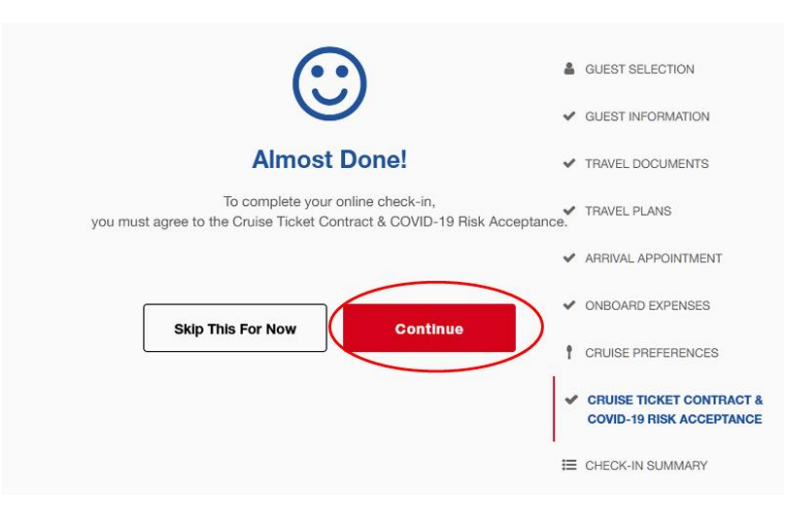

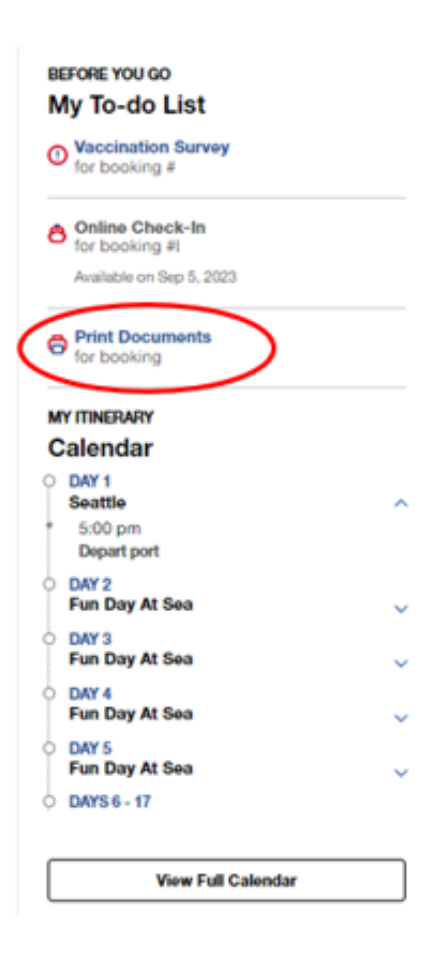

Once you have completed the online check-in, you will have the option to download and print your cruise tickets (Documents).

Simply click on **Print Documents** to do so.

I hope this information is helpful. If you have any further questions, please don't hesitate to call us at **023 8168 1605**.

Wishing you a wonderful cruise journey! 😊